# **Remote Access VPN- MAC OS**

This "How To" contains instructions for installing and using the AnyConnect VPN client. Once installed the Cisco AnyConnect Secure Mobility Client client should be available via Launchpad.

You can download and install the client from inside or outside the UCDHS network, but to connect to VPN you have to be outside the UCDHS network or you can use Guest Wireless.

## CONTENTS

| Install the Cisco Anyconnect client   | . 1 |
|---------------------------------------|-----|
| CONNECT USING CISCO ANYCONNECT CLIENT | 3   |
| Disconnecting The VPN                 | . 4 |

### INSTALL THE CISCO ANYCONNECT CLIENT

- 1. Double click the AnyConnect .dmg file
- 2. Double click the AnyConnect.pkg. See the image below

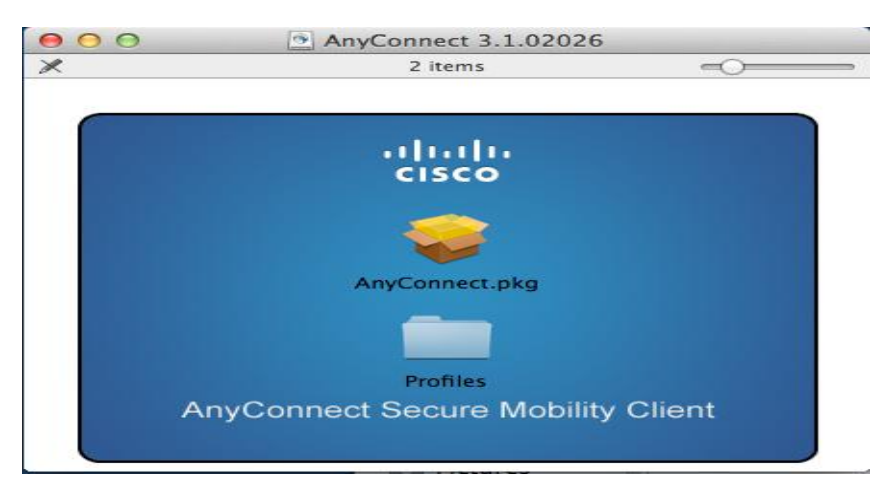

3. Click Continue. See the image below

|                                                                                                    | Welcome to the AnyConnect Secure Mobility Client Installer               |  |
|----------------------------------------------------------------------------------------------------|--------------------------------------------------------------------------|--|
| <ul> <li>Introduction</li> <li>License</li> <li>Destination Select</li> <li>Installation Type</li> <li>Installation</li> <li>Summary</li> </ul> | You will be guided through the steps necessary to install this software. |  |
| uluilu<br>cisco                                                                                                    | Go Back Continue                                                         |  |

4. Click Continue and then click on Agree to continue the installation. See the image below

| To conti<br>of the so     | ue installing the software you must agree to the terms<br>tware license agreement.                                                                                                    |
|---------------------------|----------------------------------------------------------------------------------------------------|
| ⊖ Int                     |                                                                                                    |
| Lic Click Age<br>and quit | e to continue or click Disagree to cancel the installation<br>he Installer.                                                                                                    |
| Inst   Read               | License Disagree Agree                                                                                                    |
| • Summary                 | CONDITION THAT YOU ACCEPT ALL OF THE TERMS CONTAINED<br>IN THIS END USER LICENSE AGREEMENT FLUS ANY ADDITIONAL<br>LIMITATIONS ON THE LICENSE SET FORTH IN A SUPPLEMENTAL<br>LICENSE AGREEMENT ACCOMPANYING THE PRODUCT<br>(COLLECTIVELY THE 'AGREEMENT', TO THE EXTENT OF ANY<br>CONFLICT BETWEEN THE TERMS OF THIS END USER LICENSE<br>AGREEMENT AND ANY SUPPLEMENTAL LICENSE AGREEMENT,<br>THE SUPPLEMENTAL LICENSE AGREEMENT SHALL APPLY. BY<br>DOWNLOADING, INSTALLING, OR USING THE SOFTWARE, YOU<br>ARE BINDING YOURSELF AND THE BUSINESS ENTITY THAT YOU<br>REPRESENT (COLLECTIVELY, "CUSTOMER") TO THE AGREEMENT. |

5. Uncheck everything except VPN and click continue. See the image below.

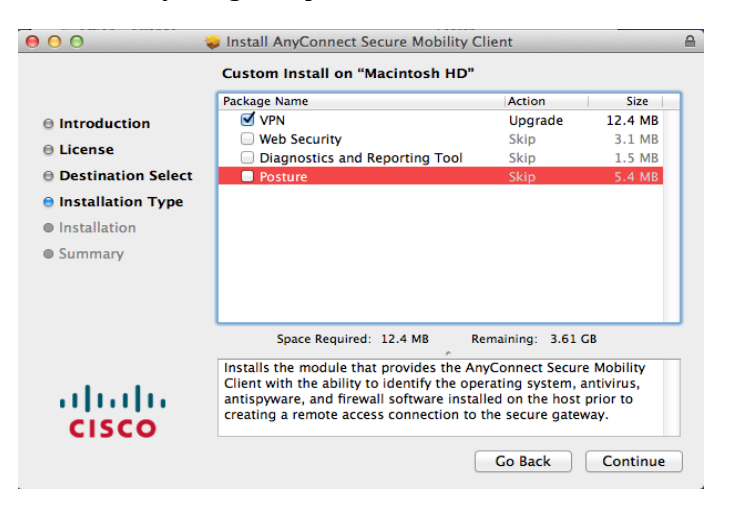

6. The window below shows a successful installation of the AnyConnect Client.

|                                                                                                    | The installation was completed successfully. |
|----------------------------------------------------------------------------------------------------|----------------------------------------------|
| <ul> <li>Introduction</li> <li>License</li> <li>Destination Select</li> <li>Installation Type</li> <li>Installation</li> <li>Summary</li> </ul> | The installation was successful.             |
| cisco                                                                                                    | Go Back Close                                |

#### CONNECT USING CISCO ANYCONNECT CLIENT

- 1. Start the AnyConnect client from Launchpad
- 2. Enter the URL "connect.ucdmc.ucdavis.edu". See the image below

| 000 | AnyConnect<br>Secure Mobility Client                   | altalta<br>cisco |
|-----|--------------------------------------------------------|------------------|
|     | VPN:<br>Ready to connect.<br>connect.ucdmc.ucdavis.edu | Connect          |
| * 2 |                                                        |                  |

3. Enter your user Active Directory/HS/citrix username and password. See the image below

|   | Cisco Anyo   | Connect   connect.ucdmc.ucdavis.edu |
|---|--------------|-------------------------------------|
|   | Please enter | your username and password.         |
| _ | Username:    |                                     |
|   | Password:    |                                     |
|   |              | Cancel OK                           |

4. Click Accept. See the image below

| welcome to | UCDHS Remo | te Access | /PN |  |
|------------|------------|-----------|-----|--|
|            |            |           |     |  |
|            |            |           |     |  |
|            |            |           |     |  |
|            |            |           |     |  |
|            |            |           |     |  |
|            |            |           |     |  |

5. When connected, you will see the AnyConnect icon with a gold lock in the status bar. See the image below.

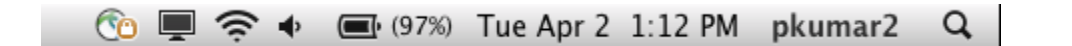

#### DISCONNECTING THE VPN

- 1. Click on the Cisco AnyConnect VPN Client icon in your status bar
- 2. Click Disconnect

If you need help installing or connecting to your AnyConnect Secure Mobility client, contact the Customer Support Center at 916-734-4357.